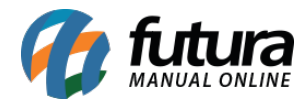

# 1 - Nova opção para compartilhar relatórios via WhatsApp

### Caminho: <u>Relatórios</u>

Nesta versão foi adicionado um novo botão na tela de visualização dos relatórios para compartilhar os mesmos via WhatsApp, conforme exemplo abaixo:

| Relatório: Vendas Resumido #1 × | ▶ ▶ 1 135 % Exportar p/ PDF ✓ 🖬 Compartilhar por: @ Email                                                     | 9 WhatsApp                |
|---------------------------------|----------------------------------------------------------------------------------------------------|---------------------------|
| EMPRE:<br>WhatsApp<br>VEN       | pp X Se deixar em branco, voce podera escolher um contato da sua lista Visualize o relatório: Vendas Resumido | vww.futurasistemas.com.br |
| Período                         | OK Cancelar                                                                                                   | urados                    |
| Dt. Emis                        |                                                                                                    | Desc. Acr                 |

No campo WhatsApp é possível digitar o número para qual o relatório será enviado ou caso tenha o mesmo cadastrado no sistema insira pela lupa.

Ao enviar será adicionado um link para visualização do relatório, lembrando que para realizar o envio é necessário estar conectado no WhatsApp web.

### 2 - Novo Gráfico de Vendas no Menu do Sistema

### Caminho: Menu Sistema

Nesta versão foi desenvolvido um gráfico no menu do sistema, para visualização dos valores de faturamento do dia a partir de *Pedidos Baixados, Faturados* e *NF-e emitidas,* conforme exemplo abaixo:

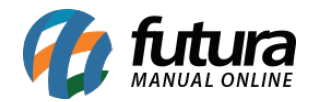

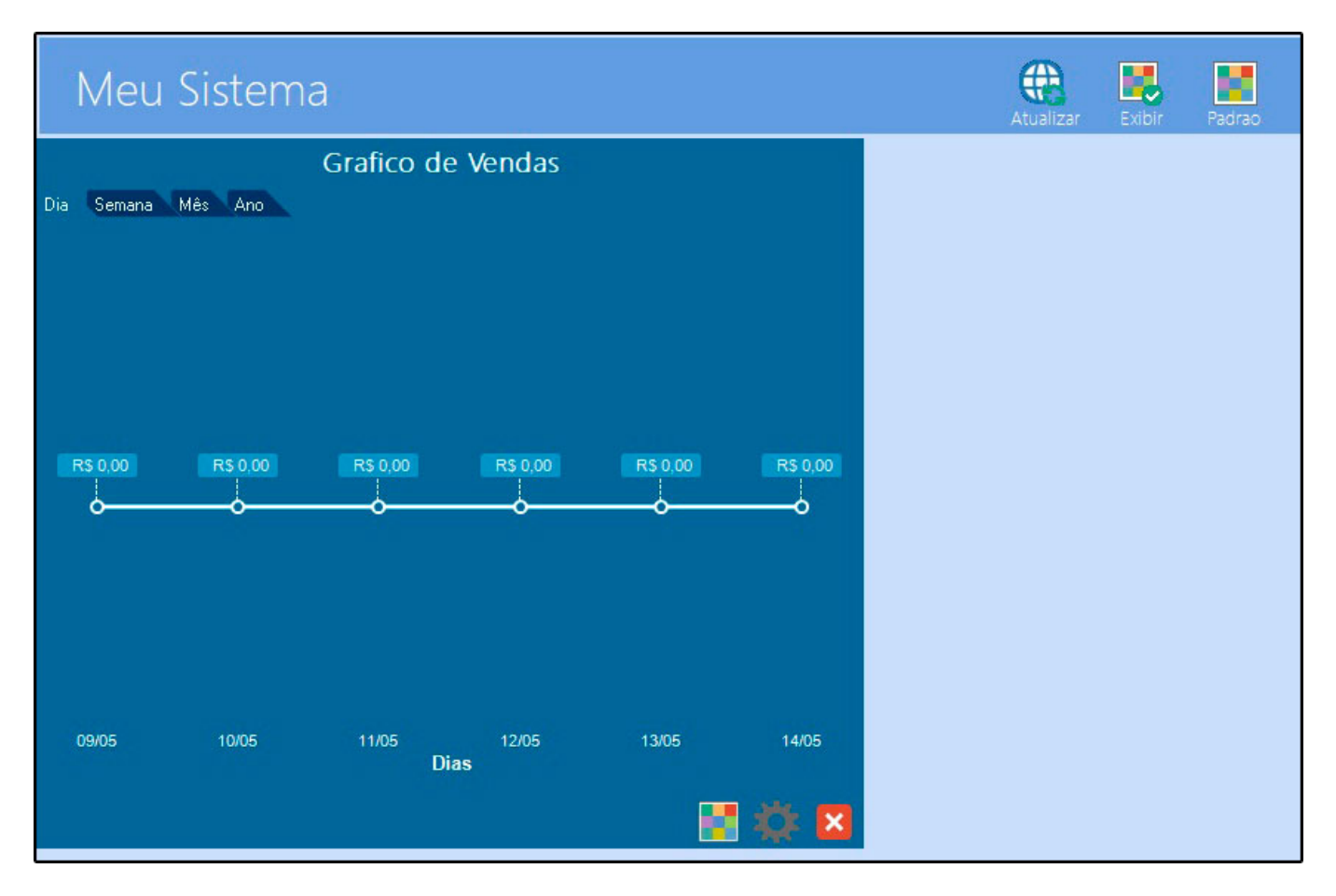

**Obs:** O gráfico irá aparecer na tela somente se o usuário tiver permissão a tela de pedido de vendas, e caso o parâmetro de vendedor visualiza apenas suas vendas estiver ativo, só irá trazer as vendas daquele vendedor.

# 3 - Nova aba para cadastrar Conta Corrente por empresa

## Caminho: <u>Cadastros > Financeiro > Tipo de Pagamento > Aba Outras. Info</u>

Nesta versão foi criada uma nova aba denominada *Conta Corrente por Empresa*, que será utilizada para cadastrar o tipo de pagamento por empresas, facilitando o processo para os usuários que trabalham com multi-empresa, conforme exemplo abaixo:

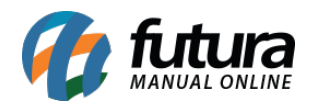

| Cadastro de Tipo de Pagamento 🗙        |                                    |                    |           |          |  |  |  |  |  |  |  |  |
|----------------------------------------|------------------------------------|--------------------|-----------|----------|--|--|--|--|--|--|--|--|
| Novo [F2] Editar [F3]                  | Excluir Grav                       | var [F10] Cancelar |           |          |  |  |  |  |  |  |  |  |
| Consulta Principal                     |                                    |                    |           |          |  |  |  |  |  |  |  |  |
| Geral Outras info.                     |                                    |                    |           |          |  |  |  |  |  |  |  |  |
| CAIXA CAIXA                            |                                    |                    |           |          |  |  |  |  |  |  |  |  |
| Operacao Debito para Troco Inicial     | Operacao Debito para Troco Inicial |                    |           |          |  |  |  |  |  |  |  |  |
| Operacao Credito para Sangria          |                                    |                    |           |          |  |  |  |  |  |  |  |  |
| Operacao Debito para Suprimento        | <u> </u>                           |                    |           |          |  |  |  |  |  |  |  |  |
| Operacao Credito para Fechamento do Ca | aixa                               |                    |           |          |  |  |  |  |  |  |  |  |
| Operacao Debito para Deposito          | 9                                  |                    |           |          |  |  |  |  |  |  |  |  |
| Operacao Credito para Cadastro de Cheq | lues                               |                    |           |          |  |  |  |  |  |  |  |  |
| Operacao Debito para Redeposito        | Q                                  |                    |           |          |  |  |  |  |  |  |  |  |
| Operacao Credito para Devolucao        | Q                                  |                    |           |          |  |  |  |  |  |  |  |  |
| Operacao Credito para Recebimento PDV  | 20 🔍                               | VENDAS EM DINHEIRO |           |          |  |  |  |  |  |  |  |  |
| Cadastra em Vendas                     |                                    |                    |           |          |  |  |  |  |  |  |  |  |
| Conta Corrente por Empresa             |                                    |                    |           |          |  |  |  |  |  |  |  |  |
| Novo Empresa                           | 1 EMPRESA                          | TESTE              | Gravar    | Cancelar |  |  |  |  |  |  |  |  |
| Editar                                 | 20 CATVA                           |                    |           |          |  |  |  |  |  |  |  |  |
| Exduir                                 | CAINA                              |                    |           |          |  |  |  |  |  |  |  |  |
| Cod Empresa                            | Nome                               | Conta Corrente     | Descricao |          |  |  |  |  |  |  |  |  |
| * 1 EMPRESA TESTE                      |                                    | 2 CA               | AIXA      |          |  |  |  |  |  |  |  |  |
|                                        |                                    |                    |           |          |  |  |  |  |  |  |  |  |

## 4 - Novo filtro de Cheque para consultar relatórios

# Caminho: <u>Relatórios > Contas a receber > Geral</u>

Nesta versão foi adicionado uma nova opção para filtrar por *Cheque* o relatório das contas a receber, o mesmo foi incluso dentro do filtro *t. cobrança*, conforme imagem abaixo:

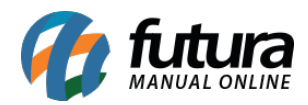

| Relatorio de Conta a Recebe   | er ×                  |                  |
|-------------------------------|-----------------------|------------------|
| Тіро                          | Abertas ~             |                  |
| Agrupamento                   | Data ~                |                  |
| Ordem do Agrupamento          | Código                |                  |
| Empresa                       | 1                     | EMPRESA TESTE    |
| Cliente                       | Q                     |                  |
| Fornecedor                    | 9                     |                  |
| Cli. Fis/Jur.                 | Todos 🗸               |                  |
| Vendedor                      | 9                     |                  |
| Vendedor Externo              | 9                     |                  |
| Cta Corrente                  | 9                     |                  |
| Tipo Pagto                    | 9                     |                  |
| Operacao                      | 9                     |                  |
| Periodo                       | Data Vencimento ~     | // a //          |
| Contas                        | Todas ~               |                  |
| Grupo Empresa                 | Q                     |                  |
| Grupo de Cliente              | 9                     |                  |
| T. Cobranca                   | Todos 🗸               | ]                |
| Status Cliente                | Em Carteira<br>Poloto |                  |
| Nosso Numero                  | Deposito              |                  |
| Centro Custo                  | Cartao<br>Cheque      | C. Custo 2º Grau |
| Contabilizar Pagamento Cartao | Todos                 |                  |
| Status Conta                  | Todas                 |                  |
| Usuario que Cancelou          | 9                     |                  |
| Gerar                         |                       |                  |

# 5 - Novo Assistente de Configuração

Nesta versão foi desenvolvido um assistente de configuração para auxiliar o usuário na configuração inicial do sistema.

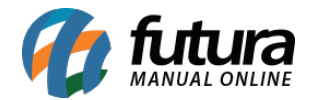

Ao acessar o sistema será aberto a janela de configuração, podendo optar por realizar as configurações ou ignorar, conforme imagem abaixo:

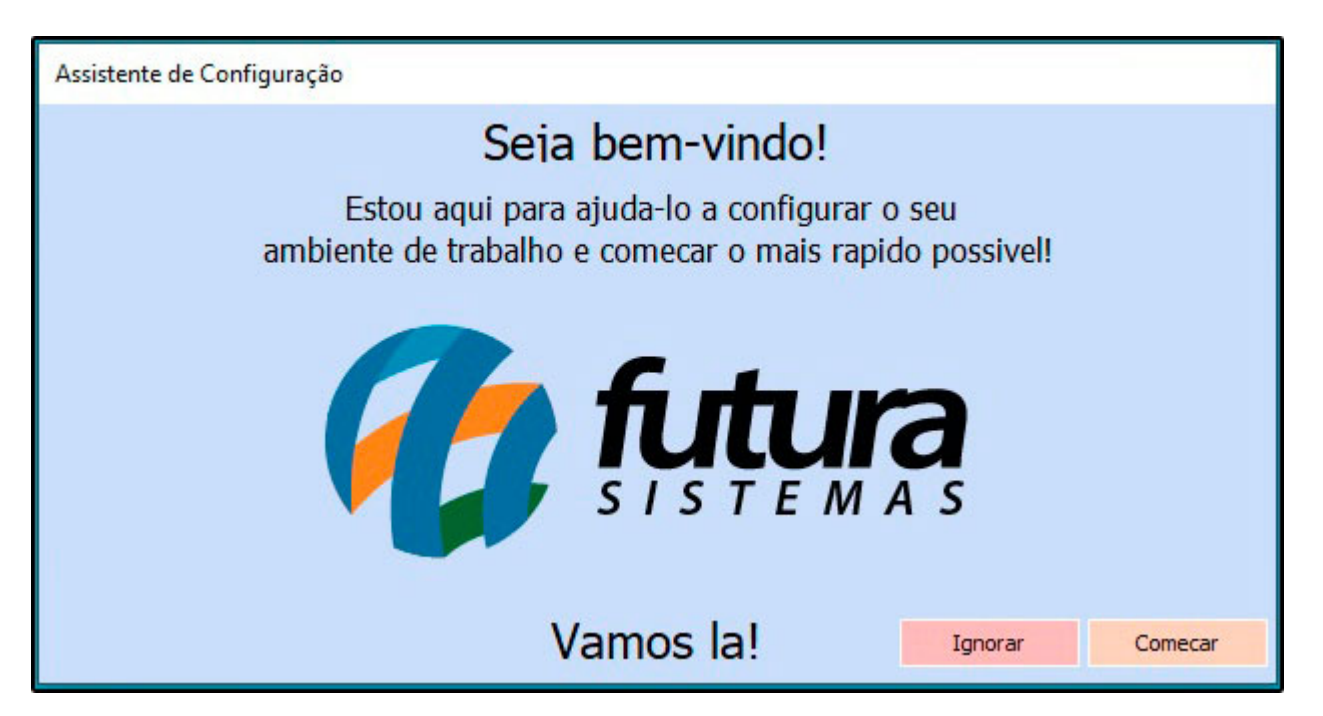

Para facilitar a configuração para os usuários foi criado etapas de configurações, sendo elas: Licenciamento, Cadastro de Empresa, Informações Fiscais, Configuração ICMS, Parâmetros, Senha do Administrador/Cadastro de Usuários, Cadastro de E-mail, Tema, Parâmetros NF-e, Parâmetros NFC-e, Aparência PDV e Parâmetros PDV.

## 6 - Importação de Nota de Compra

## Caminho: *Fiscal > NF-e cadastro > NF-e - Digitação*

Ao fazer a importação da nota de compra a partir de XML e o produto for CSOSN (Simples Nacional) 500, 201, 202 ou 203 ou CST (Outros) 60, 10,20 ou 30 serão inseridos alguns dados na aba fiscal do cadastro de produto, conforme exemplo abaixo:

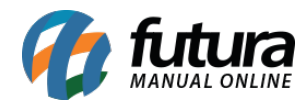

| Valores da Compra |      |                   |      |
|-------------------|------|-------------------|------|
| BC Subs. Trib.    | 0,00 | Aliquota ICMS+FCP | 0,00 |
| Valor Subs. Trib. | 0,00 | Valor de ICMS     | 0,00 |
| BC FCP ST         | 0,00 | Per. Red. ICMS ST | 0,00 |
| Valor FCP ST      | 0,00 |                   |      |
|                   |      |                   |      |

## 7 - Nova opção para atualizar o Ultimo Valor de Compra do Produto

### Caminho: <u>Cadastros > Geral > Moeda - Cambio > Aba Atualizar Cambio</u>

Nesta versão foi desenvolvido um novo campo dentro da aba *Atualizar Cambio* denominado como *Tipo* que será utilizado para realizar a atualização do último valor de compra do produto, conforme exemplo abaixo:

| Moeda cambio ×                                                  |                                                   |                              |           |                   |               |  |  |  |  |  |  |
|-----------------------------------------------------------------|---------------------------------------------------|------------------------------|-----------|-------------------|---------------|--|--|--|--|--|--|
| Novo [F2]                                                       | Editar [F3]                                       | Excluir                      |           | Gravar [F10]      | Cancelar [F9] |  |  |  |  |  |  |
| Consulta Princip<br>Nova Atualizacad                            | pal Atualizar Ca                                  | ambio                        |           |                   |               |  |  |  |  |  |  |
| Тіро                                                            | Ultimo Valor                                      | de Compra                    | ~         |                   |               |  |  |  |  |  |  |
| Cambio                                                          | 4,00000                                           | 00                           |           |                   |               |  |  |  |  |  |  |
| Tabela Base                                                     | K                                                 | 3                            |           |                   |               |  |  |  |  |  |  |
| Tabela a atualizar                                              |                                                   | 3                            |           |                   |               |  |  |  |  |  |  |
| Marca                                                           |                                                   | •                            |           |                   |               |  |  |  |  |  |  |
| Grupo                                                           |                                                   | •                            |           |                   |               |  |  |  |  |  |  |
| SubGrupo                                                        |                                                   | •                            |           |                   |               |  |  |  |  |  |  |
| Fornecedor                                                      |                                                   | •                            |           |                   |               |  |  |  |  |  |  |
| Altera Ultimo Valo<br>Lucro<br>Obs: Esta atualizac<br>Atualizar | or de Compra por<br>ao nao e compativ<br>Cancelar | 🔿 Valor<br>el com a Atualiza | acao de T | abela de Preco em | Lote.         |  |  |  |  |  |  |

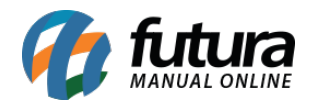

Se a opção *Lucro* estiver selecionada o sistema irá manter o valor da tabela de preço e alterar o "Lucro (%)". Caso selecione a opção *Valor* irá alterar o valor das tabelas mantendo o lucro.

# 8 - Novo Relatório DRE (Demonstrativo de Resultados do Exercício)

### **Caminho:** <u>Relatórios > Gerencial > Demonstrativo de Resultados do Exercício (DRE)</u>

Foi adicionado um novo relatório para visualização das informações do DRE que irá trazer as porcentagens dos impostos e o lucro.

| EMPRESA TESTE LTDA                               |        | 3         | 20/05/2019 1 | Página 1 de 1 |          |         |          |          |          |       |        |        |
|--------------------------------------------------|--------|-----------|--------------|---------------|----------|---------|----------|----------|----------|-------|--------|--------|
| Relatório de Demonstração do Exercicio           |        |           |              |               |          |         |          |          |          |       |        |        |
| Descrição                                        | Março  | Fevereiro | Janeiro      | Dezembro      | Novembro | Outubro | Setembro | Agosto   | Julho    | Junho | Maio   | Abril  |
| RECEITA OPERACIONAL BRUTA                        | 0,00   | 75,00     | 2.025,80     | 0,00          | 100,00   | 24,40   | 392,03   | 8.402,00 | 1.475,00 | 0,00  | 115,00 | 315,00 |
| Vendas de Produtos                               | 0,00   | 75,00     | 2.025,80     | 0,00          | 100,00   | 24,40   | 392,03   | 8.402,00 | 1.475,00 | 0,00  | 115,00 | 315,00 |
| Prestação de Serviços                            | 0,00   | 0,00      | 0,00         | 0,00          | 0,00     | 0,00    | 0,00     | 0,00     | 0,00     | 0,00  | 0,00   | 0,00   |
| (-)DEDUÇÕES DA RECEITA BRUTA                     | 0,00   | 0,00      | 329,00       | 0,00          | 0,00     | 0,40    | 46,28    | 544,00   | 193,00   | 0,00  | 0,00   | 0,00   |
| Devoluções de Vendas                             | 0,00   | 0,00      | 329,00       | 0,00          | 0,00     | 0,00    | 22,00    | 247,50   | 5,50     | 0,00  | 0,00   | 0,00   |
| ST / IPI                                         | 0,00   | 0,00      | 0.00         | 0,00          | 0,00     | 0,40    | 24,28    | 296,50   | 187,50   | 0,00  | 0,00   | 0,00   |
| FRETE / SEGURO                                   | 0,00   | 0,00      | 0,00         | 0,00          | 0,00     | 0,00    | 0,00     | 0,00     | 0,00     | 0,00  | 0,00   | 0,00   |
| Impostos e Contribuições Incidentes sobre Vendas | 0,00   | 0,00      | 0,00         | 0,00          | 0,00     | 0,00    | 0,00     | 0,00     | 0,00     | 0,00  | 0,00   | 0,00   |
| (=)RECEITA OPERACIONAL LIQUIDA                   | 0,00   | 75,00     | 1.696,80     | 0,00          | 100,00   | 24,00   | 345,75   | 7.858,00 | 1.282,00 | 0,00  | 115,00 | 315,00 |
| (-)CUSTOS DAS VENDAS                             | 0,00   | 1,35      | 5,13         | 0,00          | 0,00     | 0,54    | 0,45     | 2.992,38 | 723,00   | 0,00  | 0,09   | 59,91  |
| Custo dos Produtos Vendidos                      | 0,00   | 1,35      | 5,13         | 0,00          | 0,00     | 0,54    | 0,45     | 2.992,38 | 723,00   | 0,00  | 0,09   | 59,91  |
| Custo dos Produtos Vendidos                      | 0,00   | 0,00      | 0.00         | 0,00          | 0,00     | 0,00    | 0.00     | 0,00     | 0,00     | 0,00  | 0,00   | 0,00   |
| (=)RESULTADO OPERACIONAL BRUTO                   | 0,00   | 73,65     | 1.691,67     | 0,00          | 100,00   | 23,46   | 345,30   | 4.865,62 | 559,00   | 0,00  | 114,91 | 255,09 |
| (-)DESPESAS OPERACIONAIS                         | 333,33 | 0,00      | 0,00         | 0,00          | 166,66   | 166,67  | 1.263,29 | 0,00     | 500,00   | 0,00  | 118,75 | 0,00   |
| TERCERZAÇÃO                                      | 0,00   | 0,00      | 0,00         | 0,00          | 0,00     | 0,00    | 0,00     | 0,00     | 0,00     | 0,00  | 0,00   | 0,00   |
| Agência de Emprego                               | 0,00   | 0,00      | 0,00         | 0,00          | 0,00     | 0,00    | 0,00     | 0,00     | 0,00     | 0,00  | 0,00   | 0,00   |
| Serviço de Compuadores                           | 0,00   | 0,00      | 0,00         | 0,00          | 0,00     | 0,00    | 0,00     | 0,00     | 0,00     | 0,00  | 0,00   | 0,00   |
| SEM CENTRO CUSTO                                 | 333,33 | 0,00      | 0,00         | 0,00          | 166,66   | 166,67  | 1.214,29 | 0,00     | 500,00   | 0,00  | 118,75 | 0,00   |
| SEM CENTRO CUSTO                                 | 333,33 | 0,00      | 0,00         | 0,00          | 166,66   | 166,67  | 1.214,29 | 0,00     | 500,00   | 0.00  | 118,75 | 0,00   |
| PAGAMENTO FUNCIONÁRIOS                           | 0,00   | 0,00      | 0,00         | 0,00          | 0,00     | 0,00    | 49,00    | 0,00     | 0,00     | 0,00  | 0,00   | 0,00   |
| Laura Almeida                                    | 0,00   | 0,00      | 0,00         | 0,00          | 0,00     | 0,00    | 49,00    | 0,00     | 0,00     | 0,00  | 0,00   | 0,00   |
| Carla Dias                                       | 0,00   | 0,00      | 0,00         | 0.00          | 0,00     | 0,00    | 0.00     | 0,00     | 0,00     | 0,00  | 0,00   | 0,00   |
| Jhony Cruz                                       | 0,00   | 0,00      | 0,00         | 0,00          | 0,00     | 0,00    | 0,00     | 0,00     | 0,00     | 0,00  | 0,00   | 0,00   |
| Pedro Miguel                                     | 0,00   | 0,00      | 0,00         | 0,00          | 0,00     | 0,00    | 0,00     | 0,00     | 0,00     | 0,00  | 0,00   | 0,00   |
| João Henrique                                    | 0,00   | 0,00      | 0,00         | 0,00          | 0,00     | 0,00    | 0,00     | 0,00     | 0,00     | 0,00  | 0,00   | 0,00   |
| ALUGUEL                                          | 0,00   | 0,00      | 0,00         | 0,00          | 0,00     | 0,00    | 0,00     | 0,00     | 0,00     | 0,00  | 0,00   | 0,00   |
| Aluquel de Salão Comercial                       | 0.00   | 0.00      | 0.00         | 0.00          | 0.00     | 0.00    | 0.00     | 0.00     | 0.00     | 0.00  | 0,00   | 0,00   |

## 9 - Nova aba Grupo tributação ICMS 60

**Caminho:** <u>*Fiscal* > *NF-e* cadastro > *NF-e* – *Digitação* > *Aba Produto* > *Outras Info.*</u>

Nesta versão foi criado uma nova aba denominada como *Grupo Tributação ICMS 60* para inserir os tributos de ICMS referente aos itens lançados, conforme exemplo abaixo:

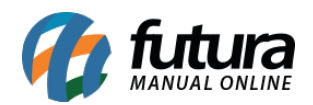

| Digitação de   | e Nota Fiscal 🗴 |                   |                |              |                   |                             |             |                |              |                      |                   |                  |                                                                                                    |                       |              |         |
|----------------|-----------------|-------------------|----------------|--------------|-------------------|-----------------------------|-------------|----------------|--------------|----------------------|-------------------|------------------|----------------------------------------------------------------------------------------------------|-----------------------|--------------|---------|
| Novo [F2]      | Editar [F3]     | Exduir            | Gra            | ivar [F10]   | Cancelar          |                             | Gerar/I     | imprimir NFE 🗲 | GNRE         | Pre-Visualizar DANFE | Mais Opt          | toes 🔻           |                                                                                                    |                       |              |         |
| Consulta Dig   | gitacao         |                   |                |              |                   |                             |             |                |              |                      |                   |                  |                                                                                                    |                       |              |         |
| Empresa        | 1 🔾             | EMPRESA TESTE     |                |              | SP                | тро                         | Venda       |                |              |                      | Norm              | al               |                                                                                                    |                       |              |         |
| Tipo de Pedido | 1 3             | VENDA             |                | Outras infor | rmações do iter   | n - [ESC] para conc         | luir        |                |              |                      | ×                 |                  |                                                                                                    |                       |              |         |
| Cliente/Forn.  | 8303 🔍          | 911.981.761-48    | TESTE CL       | Impostos     | Partilha de ICI   | 45 Undicador de             | Escala Outi | ros Impostos G | rupo Tributa | cao do ICMS = 60     |                   | ~                |                                                                                                    |                       |              |         |
| CFOP           | 5102            | Modelo 55 🗸       | Nº N           | Valor da B   | IC do ICMS ST re  | tido                        |             | (              | 00           |                      | 9:3               | 39:19 Gerar P    | Pedido Inv                                                                                                    | entario Online        |              |         |
| Produto (Alt + | P] Transp. / C  | bs. [Alt + T] Imp | ortacao (Alt+  | Aliquota s   | uportada pelo C   | onsumidor Final             |             | (              | 00           |                      | de                | e Correcao - CCe | Doc. Fisca                                                                                                    | al Referenciado       | Duplicatas   |         |
| Induir         | Alterar Exc     | duir              | Contra Casa    | Valor do I   | CMS proprio do S  | ubstituto                   |             | (              | 00           |                      |                   |                  | and the second second s |                       |              |         |
| Produto        | 21603 🔍         | Cod. Barras 2100  | 002019654      | Valor do I   | CMS ST retido     |                             |             | ,<br>(         | 00           |                      | P                 | 5102             | Ou                                                                                                    | tras Info.            |              |         |
| Qtde           | 0,00            | VI. Unit.         | 25,00000       | Valor da B   | lase de Calculo d | o ECP retido anterior       | mente       |                | 00           |                      |                   | 0,00             | Alterar                                                                                                    | Desc.(Alt+D)          |              |         |
| CST ICMS       |                 | CSOSN 900         | Outre 🗸        | Parc do E    | CP ret ant nor    | CT CT                       |             |                |              |                      |                   |                  | Alteraci                                                                                                    | ao em Lote            |              |         |
| CST IPI        | 53 - Saída n 🗸  | Bc. IPI           | 0,00           | Vales de E   | CD retide per Su  | 51<br>hatituicae Tributaria |             |                | .00          |                      |                   |                  | Detalham                                                                                                    | ento Especifico       |              |         |
| ICMS ST Tipo   | IVA $\sim$      | Bc. ICMS ST       | 0,00           | Valor do I   | er resso por se   | bistalcad modella           |             |                | ,00          |                      |                   |                  | Rastreab                                                                                                    | ilidade Produto       |              |         |
| + PIS/COFI     | INS             |                   |                | ICMS Efe     | etivo             |                             |             |                |              |                      |                   |                  |                                                                                                    |                       |              |         |
| + F.C.P. (Fu   | indo de Comb    | ate à Pobreza)    |                | Percen       | ntual de reducao  | da base de calculo e        | fetiva      | (              | .00          |                      |                   |                  | Consume                                                                                                    | Canadan               |              |         |
| Item Cod Pr    | roduto Und      | Quantidada VIII   | Initario       | Valor d      | la base de calcul | o efetiva                   |             | (              | .00          |                      | -                 | VI ICMEST Re     | Gravar                                                                                                    | Caricelar<br>CT D Ant |              | Nro ECI |
| * 1            | 21603 UNID      | 0,00 2            | 5,00000        | Aliquot      | ta do ICMS efeti  | ra                          |             | (              | .00          |                      | 1                 | 0,00             | 0,00                                                                                                    | 0,00                  |              | -       |
|                |                 |                   |                | Valor d      | lo ICMS efetivo   |                             |             | (              | .00          |                      |                   |                  |                                                                                                    |                       |              |         |
|                |                 |                   |                |              |                   |                             |             |                |              |                      |                   |                  |                                                                                                    |                       |              |         |
|                |                 |                   |                |              |                   |                             |             |                |              |                      |                   |                  |                                                                                                    |                       |              |         |
|                |                 |                   |                |              |                   |                             |             |                |              |                      |                   |                  |                                                                                                    |                       |              |         |
|                |                 |                   |                | Observaca    | 10                |                             |             |                |              |                      |                   |                  |                                                                                                    |                       |              |         |
|                |                 |                   |                |              |                   |                             |             |                |              |                      |                   |                  |                                                                                                    |                       |              |         |
|                |                 |                   |                |              |                   |                             |             |                |              |                      |                   |                  |                                                                                                    |                       |              |         |
|                |                 |                   |                | Observaca    | no Fiscal         |                             |             |                |              |                      | _                 |                  |                                                                                                    |                       |              |         |
|                |                 |                   |                |              |                   |                             |             |                |              |                      |                   |                  |                                                                                                    |                       |              |         |
|                |                 |                   |                |              |                   |                             |             |                |              |                      |                   |                  |                                                                                                    |                       |              |         |
| Base ICMS      | Base ICMS ST    | Base IPI Ba       | se ST R. Ant.  |              | 0.00              | 0.00                        |             |                |              | 0.001                |                   | Out. Desp. Ace   | es. Total Pro                                                                                                    | d.                    | Outras Infr  |         |
| Valor ICMS     | Valor ICMS ST   | Valor IPI Va      | alor ST R. Ant | Valor FCP    | Valor FCP S       | VI FCP ST Ret.              | Cofins.     | ICMS SN Credit | o VI Isentas | Valor Acres. Val     | o,o<br>lor Seguro | Valor Aprox Tri  | b Total Not                                                                                                    | 0,00<br>a             | outras intó. |         |
| 0,00           | 0,00            | 0,00              | 0,00           | ) c          | 0,00              | 0,00 0,00                   |             | 0,0            | 0 0          | 0,00 0,00            | 0,0               | 0 0              | ,00                                                                                                    | 0,00                  |              |         |